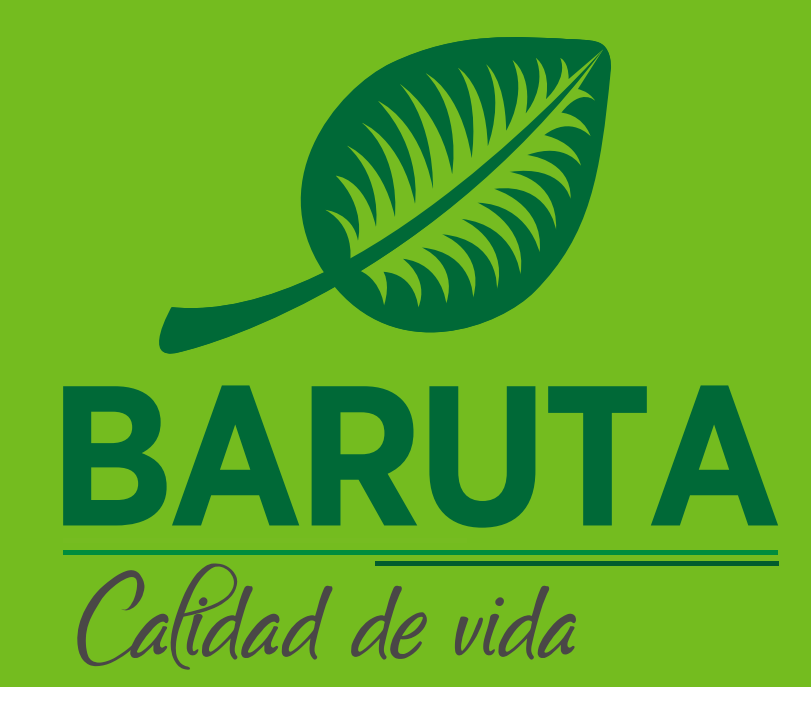

## **REGISTRO DE VEHÍCULO**

Ingrese a

https://barutasemat.net/appweb

Si el vehículo NO se encuentra registrado en el SEMAT, debe dirigirse a la opción de Formularios en Línea haciendo clic en **"Registro de Vehículos"** 

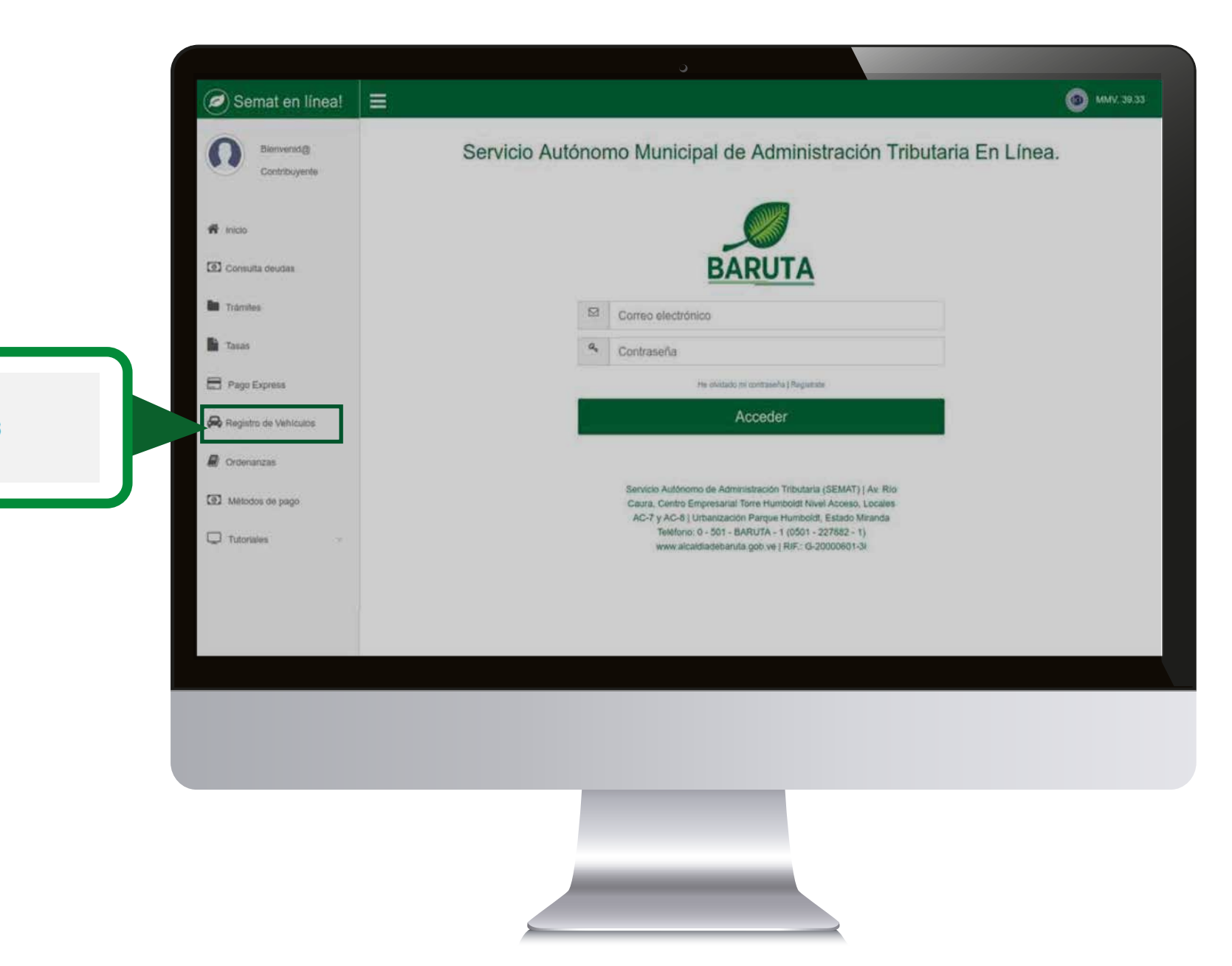

Registro de Vehículos

## Ingresa su número de cédula o número de RIF y presione el botón **"Continuar"**

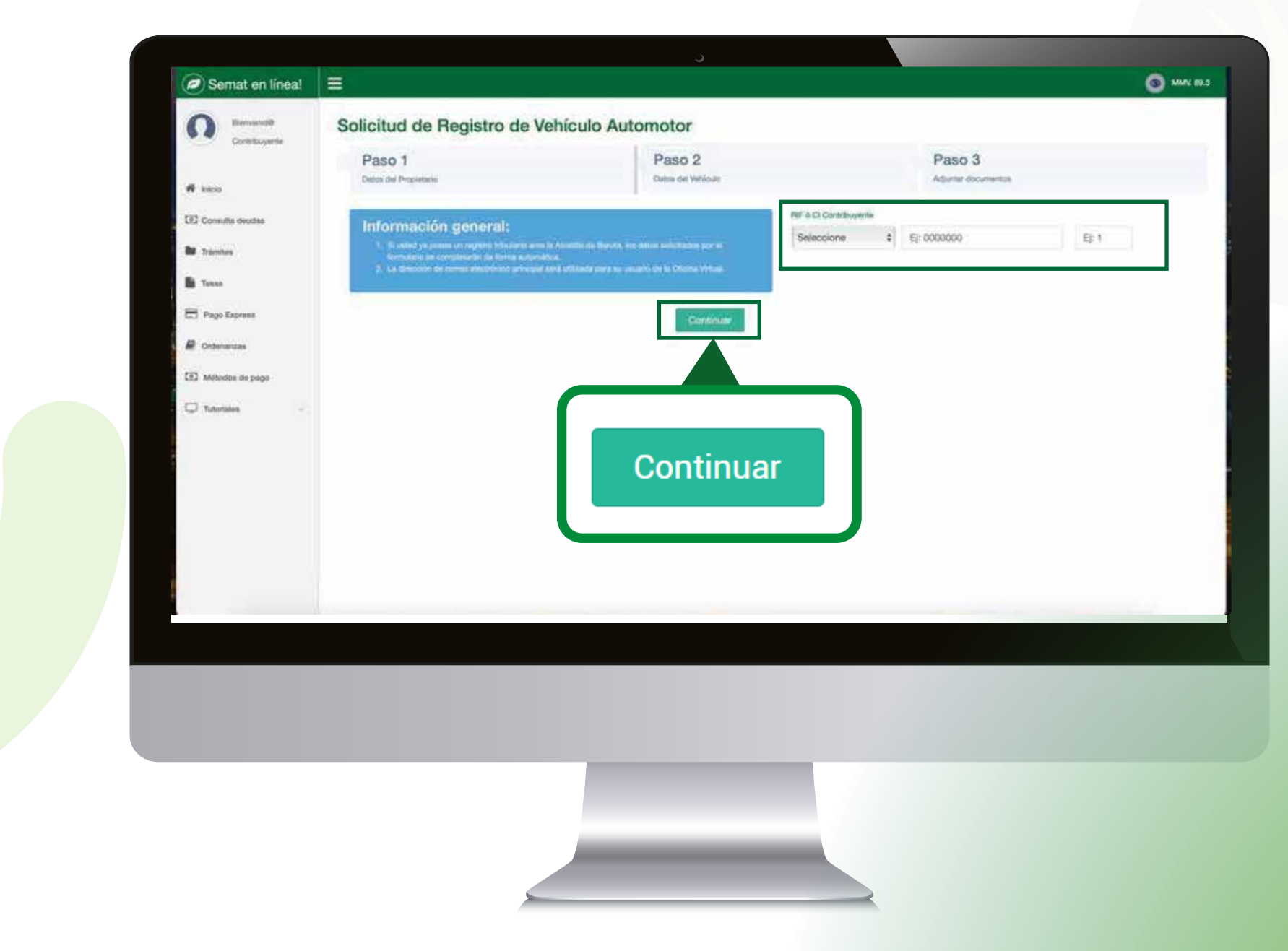

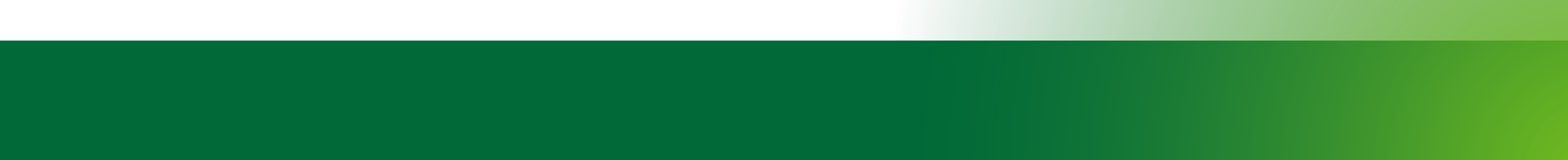

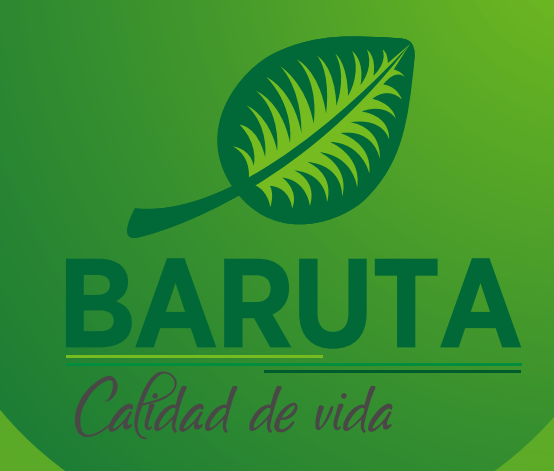

### El sistema habilitará en el **Paso 1** un formulario para ingresar la información del Propietario del vehículo. Complete todos los datos que se marcan en color rojo y luego haga clic en **"Continuar"**

Nota: En caso que ya se encuentre registrado en la oficina virtual se llenará toda su información de manera automática

| 0                                        | Solicitud de Registro de Vehículo Automotor                                                                        | r.                         |                                                   |          |                              |             |      |    |
|------------------------------------------|----------------------------------------------------------------------------------------------------|----------------------------|---------------------------------------------------|----------|------------------------------|-------------|------|----|
| Companyaria<br>M Inga                    | Paso 1<br>Gene of Projettane                                                                                       | Paso 2<br>Demo del Verdudo |                                                   |          | Paso 3<br>Aduster annumentes |             |      |    |
| DD Consulta insultas                     | Información general:<br>1. El liter poeto o systemetor en a societa en factos, en dese adates<br>beres a barrieros |                            | NF & C. Carmbayerte                               | •        | 15098489                     |             | £2.1 |    |
| B 344                                    | 2. La discritta de las secondarios presentantes de la disconte para en presenta de la Disc<br>a                    |                            | Nombres<br>Commercipation                         | jaira et | 2 Otors What                 | Apolicios   |      | ×  |
| 🖽 Pape Docenne                           |                                                                                                    |                            | Comiso electrónico prin<br>Comiso Automativo      | ncipal   |                              |             |      | ĸ  |
| Ordersonal     Ordersonal     Ordersonal |                                                                                                    |                            | Correct electrónico alte<br>NRO DE TELÉFONO LOCAL | mative   | 2                            |             |      |    |
| D tenes                                  |                                                                                                    |                            | MIN DE TRUÉFONO CELURA                            | 1        | 12545678                     |             |      |    |
|                                          |                                                                                                    |                            | DRECCÓN<br>PAREOQUA                               | ×        | 12345578                     | × sector    |      |    |
|                                          |                                                                                                    |                            | -Selectore-                                       |          | ×                            | -Seleccione |      | st |
|                                          |                                                                                                    |                            | Urbenzación<br>Celter receluda / CARRIER          | EPAA.    |                              |             |      | ж  |
|                                          |                                                                                                    |                            | Calte / Avenida / Corre                           | mena     |                              |             |      | ×  |

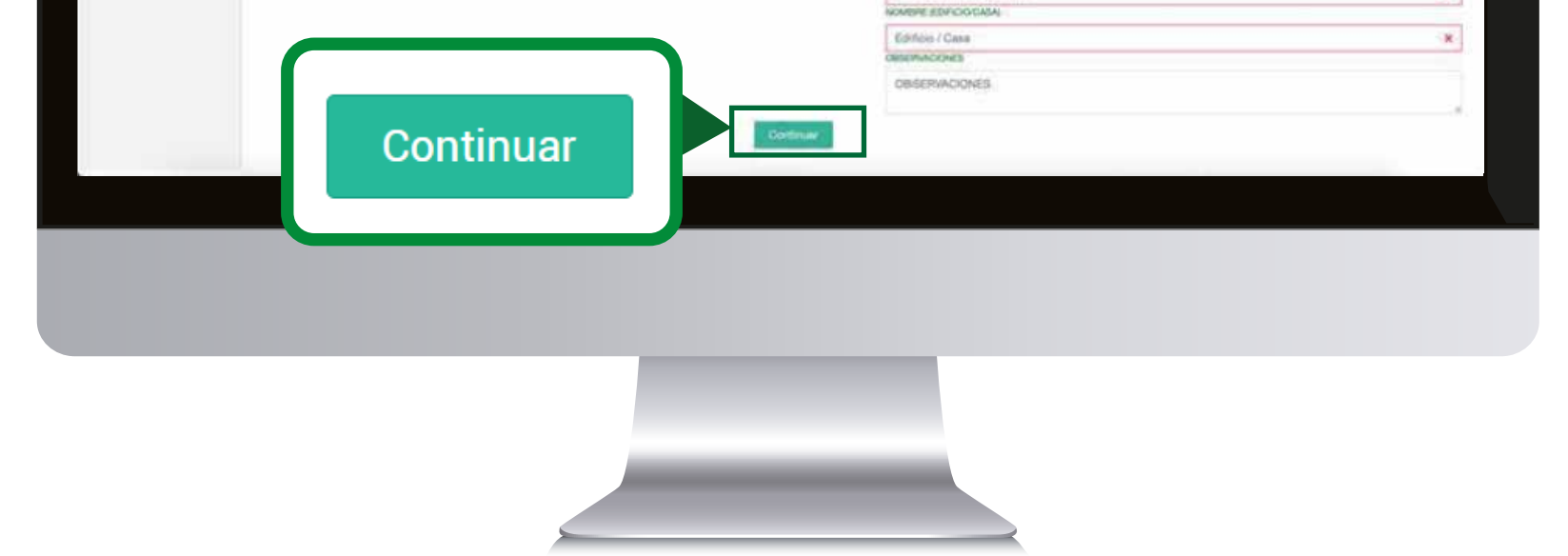

# Complete la información del Vehículo en el formulario del **Paso 2** y luego haga clic en**"Continuar"**

### importante debe seleccionar el uso del vehículo

| Contribuyerte           | concitou de riegistro de venicalo Autori                                                                                                    |                                                  |                      |                              |                                       |  |
|-------------------------|----------------------------------------------------------------------------------------------------|--------------------------------------------------|----------------------|------------------------------|---------------------------------------|--|
|                         | Paso 1                                                                                                    | Paso 2                                           | Pa                   | so 3                         |                                       |  |
| 11 mar.                 | Detust Skil Proprision                                                                                                    | Carbo de Veliculai                               | htte                 | ta stohete                   |                                       |  |
| We wanted               |                                                                                                    |                                                  | FECHA DE ADQUISICIÓN | AND DEL VEHICIA/B            |                                       |  |
| And Consider Second     | Instrucciones:                                                                                                    |                                                  | 01/01/2024           | 2019                         |                                       |  |
| B Tentes                | <ol> <li>Los servicios reguestas en o presente Los en el recular.</li> <li>Los como reguestas en el esterna anter nel forme e nel especiello en el C</li> </ol> | Contribution (in Programs Streams) areas of PATT | SETURE DEL MOTION    | SERIAL DE CARROCERÍA O N.I.V | · · · · · · · · · · · · · · · · · · · |  |
| B term                  |                                                                                                    |                                                  | ADSASOWSD            | ASODSDSDS                    |                                       |  |
|                         |                                                                                                    |                                                  | CLISORALE            | PLACA                        |                                       |  |
| 223 Page Dignesis       |                                                                                                    |                                                  | 0                    | \$555303                     |                                       |  |
| R Ordenstrate           |                                                                                                    |                                                  | PESONA               | COLOR                        |                                       |  |
| (2) Harrison & Harrison |                                                                                                    |                                                  | 1000                 | ROJO                         |                                       |  |
| LCJ Metodox de page     |                                                                                                    |                                                  | MARCHERCANTE         | MORELO                       |                                       |  |
| C Tuonass               |                                                                                                    |                                                  | TOYOTA               | * PRADO                      |                                       |  |
|                         |                                                                                                    | Continua                                         | ar                   |                              |                                       |  |
|                         |                                                                                                    |                                                  |                      |                              |                                       |  |

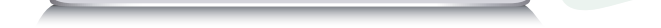

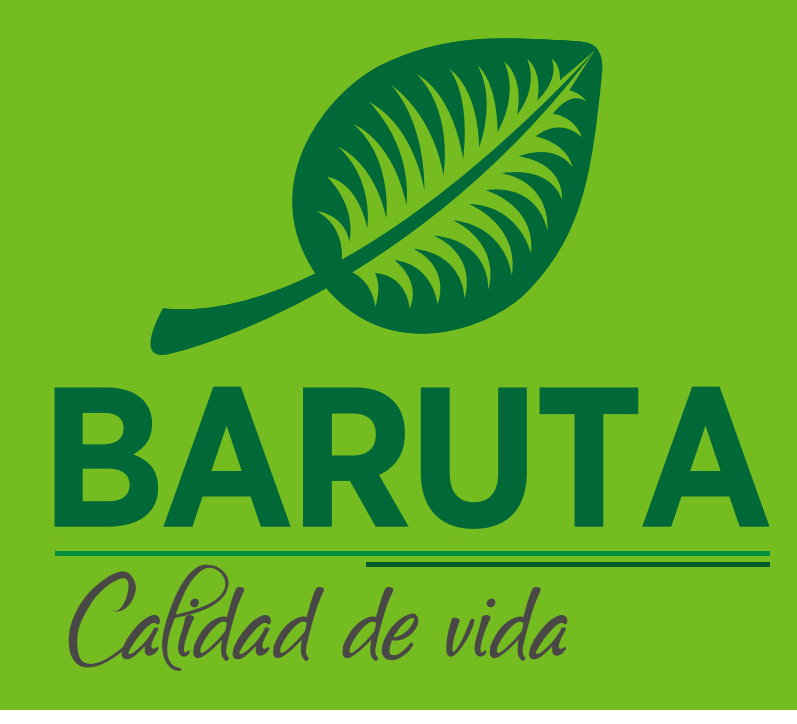

Por favor, lea con detenimiento y siga las **"Instrucciones"** para adjuntar documentos y finalizar el registro del **Paso 3** Lea y acepte los términos y luego haga clic en **"Finalizar"** 

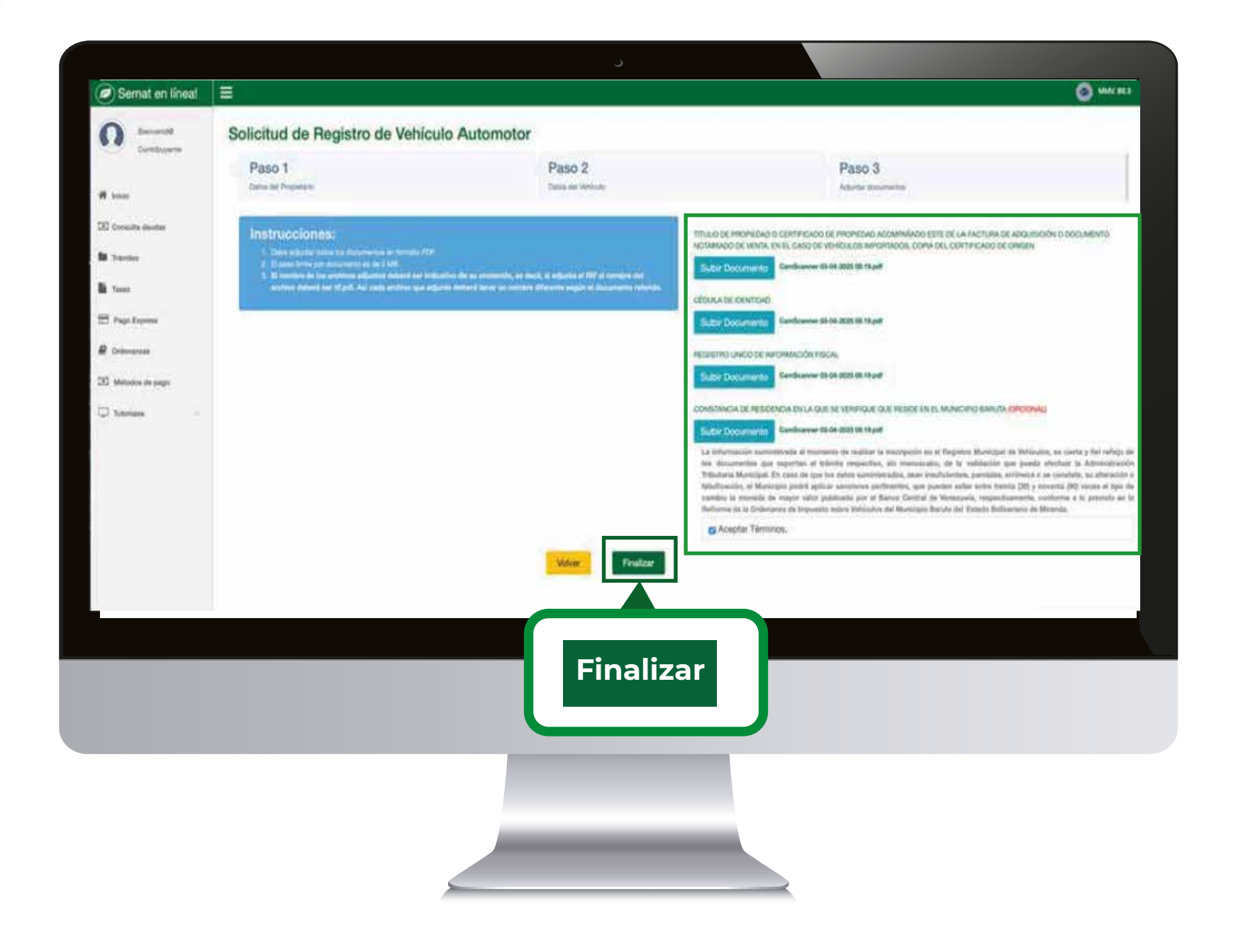

Su usuario en la Oficina Virtual se creará automáticamente y podrá visualizarlo en pantalla. La información de su usuario también será remitida a su correo electrónico.

|                                                                | Same 37.84 |
|----------------------------------------------------------------|------------|
|                                                                |            |
| Bienvenido, Solicitud Generada Exitosamente!                   |            |
| Planilla:<br>Nto Cuenta:<br>Monto Total:                       |            |
| Pagar Planilla de Impuesto - Vehículo Monto Total: 1467.60 Bs. |            |
|                                                                |            |
|                                                                |            |
|                                                                |            |
|                                                                |            |
|                                                                |            |
|                                                                |            |
|                                                                |            |
|                                                                |            |
|                                                                |            |
|                                                                |            |
|                                                                |            |

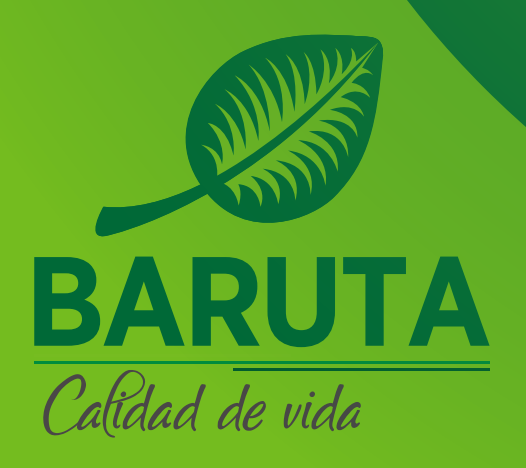

Podrá visualizar la planilla que contiene la tasa administrativa y el impuesto a pagar al igual que el número de cuenta de su vehículo, presione **"Pagar Planilla de Impuesto Vehículo"** para realizar el pago de la tasa de inscripción y el impuesto correspondiente.

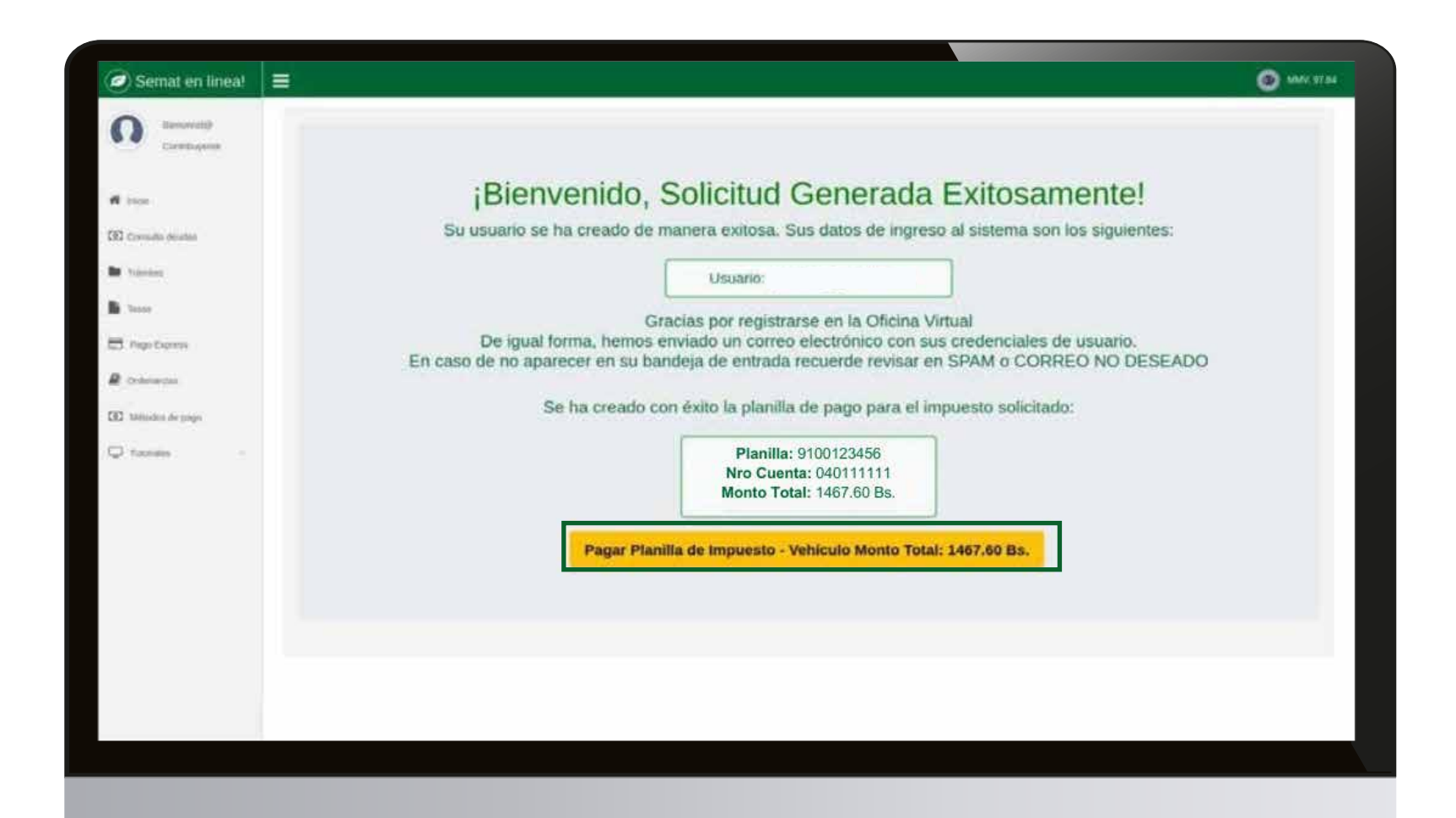

A continuación, podrá visualizar la opción para descargar su planilla de pago, además de los métodos de pago online disponibles para efectuar el pago de dicha planilla.

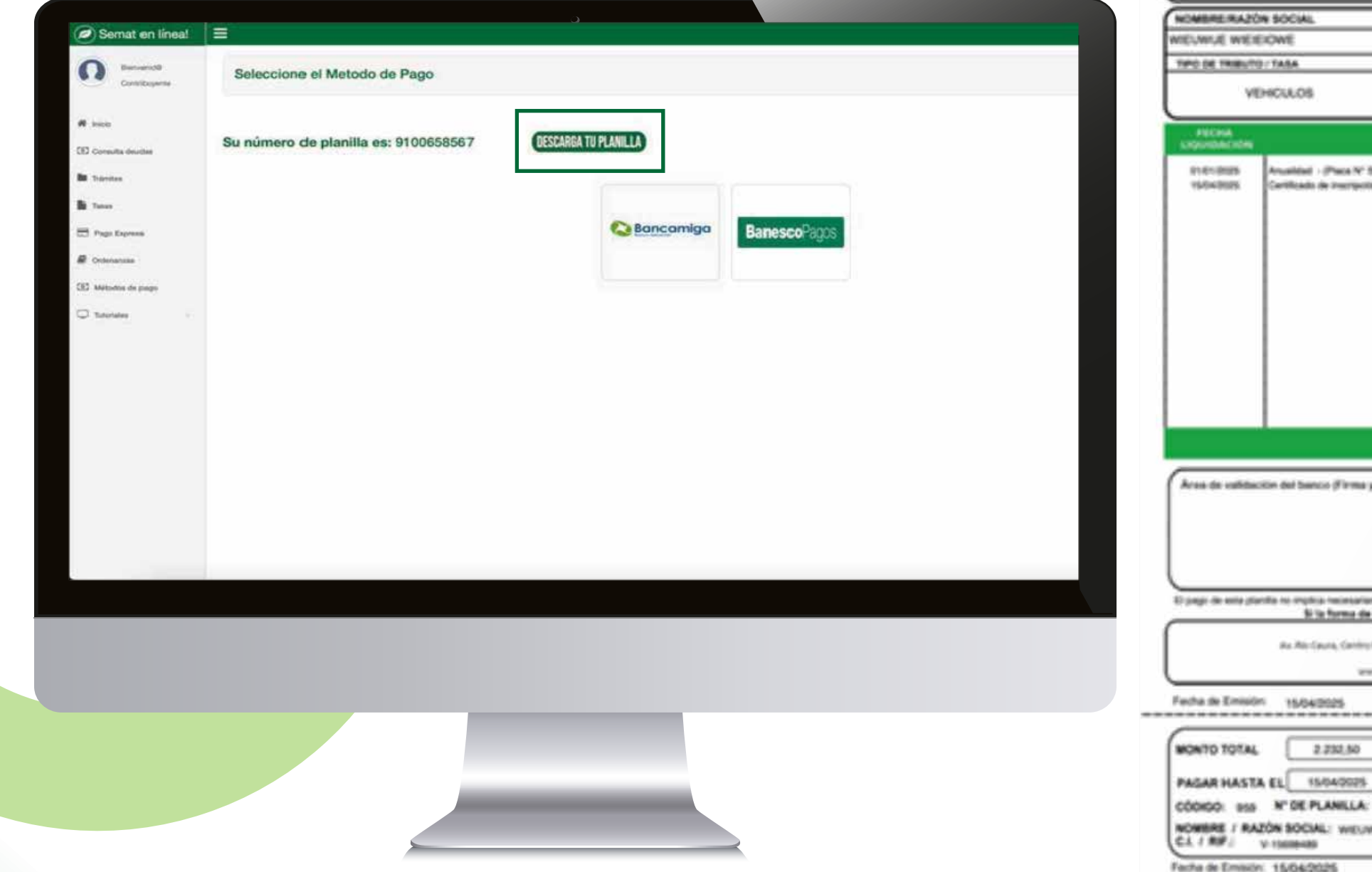

| MONTO TO<br>CÓDIGO.<br>Pasas arbeta a                   | 959 N° DO                                                                                        | e PLANILLA: BIODESASSI7                                                                                                    | 1544/2025                                                                                                    | S                                    | MAT                           |
|---------------------------------------------------------|--------------------------------------------------------------------------------------------------|----------------------------------------------------------------------------------------------------|----------------------------------------------------------------------------------------------------|--------------------------------------|-------------------------------|
| NOMERE RAD                                              | IN SOCIAL                                                                                        |                                                                                                    | CLRF.                                                                                                    | N° UNIO                              | CONTRACTORY                   |
| WELWIJE WEI                                             | EXOWE                                                                                            |                                                                                                    | V-15008485                                                                                                    |                                      | 224648                        |
| TIPO DE TRIBUTI                                         | 0/7A6A                                                                                           | DOMES IN DECLARADO                                                                                                    |                                                                                                    | N' 26 C                              | UENTA ANTERIOR                |
|                                                         | ENCLEOS                                                                                          | ABDSADD, SADSDSDDD, SADASD                                                                                                    |                                                                                                    | N 04                                 | CUENTS NUTUR                  |
|                                                         |                                                                                                  |                                                                                                    |                                                                                                    |                                      | 040137364                     |
| FECHA<br>LIQUIDACIÓN                                    |                                                                                                  | CONCEPTO                                                                                                    |                                                                                                    | FRENK<br>CONSIGNITO                  | HORTO                         |
| 10000                                                   | Certificado de Inscripción                                                                       | onnani                                                                                                    |                                                                                                    | 15040005                             | 446.50                        |
| Acon de valida                                          | cilin del banco d'Irma y                                                                         | sallo del cajeroj:                                                                                                    | MUNICUTURE ES                                                                                                    |                                      |                               |
| D page de weie pl                                       | ente no organiza restantarian<br>Si Ta Torma de j<br>de Atrifacea, Cantro I<br>vere              | write to softwoor de todat les obligacieres title<br>page es con chaque, debe il a nombre de<br>Jarvens-buttours de Adronation fe<br>represent Torre tombolité : fond Americ, Lond<br>Disat Minardo Francos D. BAR/A<br>Disat Minardo ( page 1977) en S. B. BAR/A | Anima partificities (pueders a<br>Algorithe de Barrata<br>Inverse (EMAC)<br>e AC 79 EC 8 ( ortenenante<br>3 (MAR - 107MAR - 3)<br>A galture ( MC C 2000000) 1 | ninte attigacione<br>Parigan Humbold | a angelina ini ndhigadan<br>1 |
| NONTO TOTAL<br>PAGAR HAST<br>CODICO: 855<br>NONBRE ( RA | 15/04/2025     2/232.50     2/232.50     A EL 15/04/2025     N° DE PLANELA:     ZÓN SOCIAL: WELW |                                                                                                    | de Taktautie del tarco Firma                                                                                                    | andia ini angaraji                   |                               |

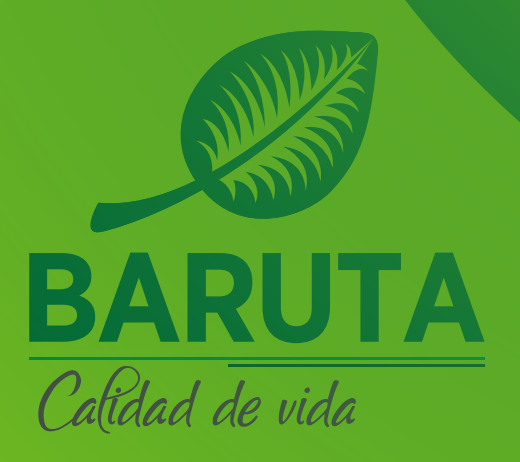

Si posee cuenta en Banesco, haga clic en el botón **"Banesco Pagos"** e ingrese con su usuario y contraseña, y siga los pasos hasta confirmar la operación.

| Semat on lineal                                                                                                    |                                                                      | <u></u>              |              |  |
|----------------------------------------------------------------------------------------------------|----------------------------------------------------------------------|----------------------|--------------|--|
| Semat en tíneal  Semat en tíneal  Semat | Seleccione el Metodo de Pago<br>Su número de planilla es: 9100658567 | UESCARRA TU PLANILLA | BanescoPagos |  |

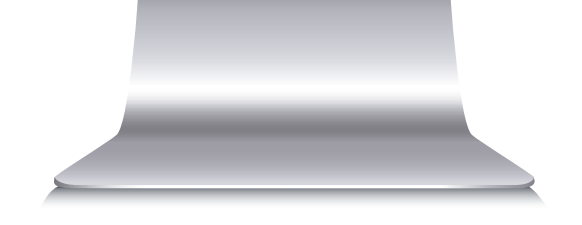

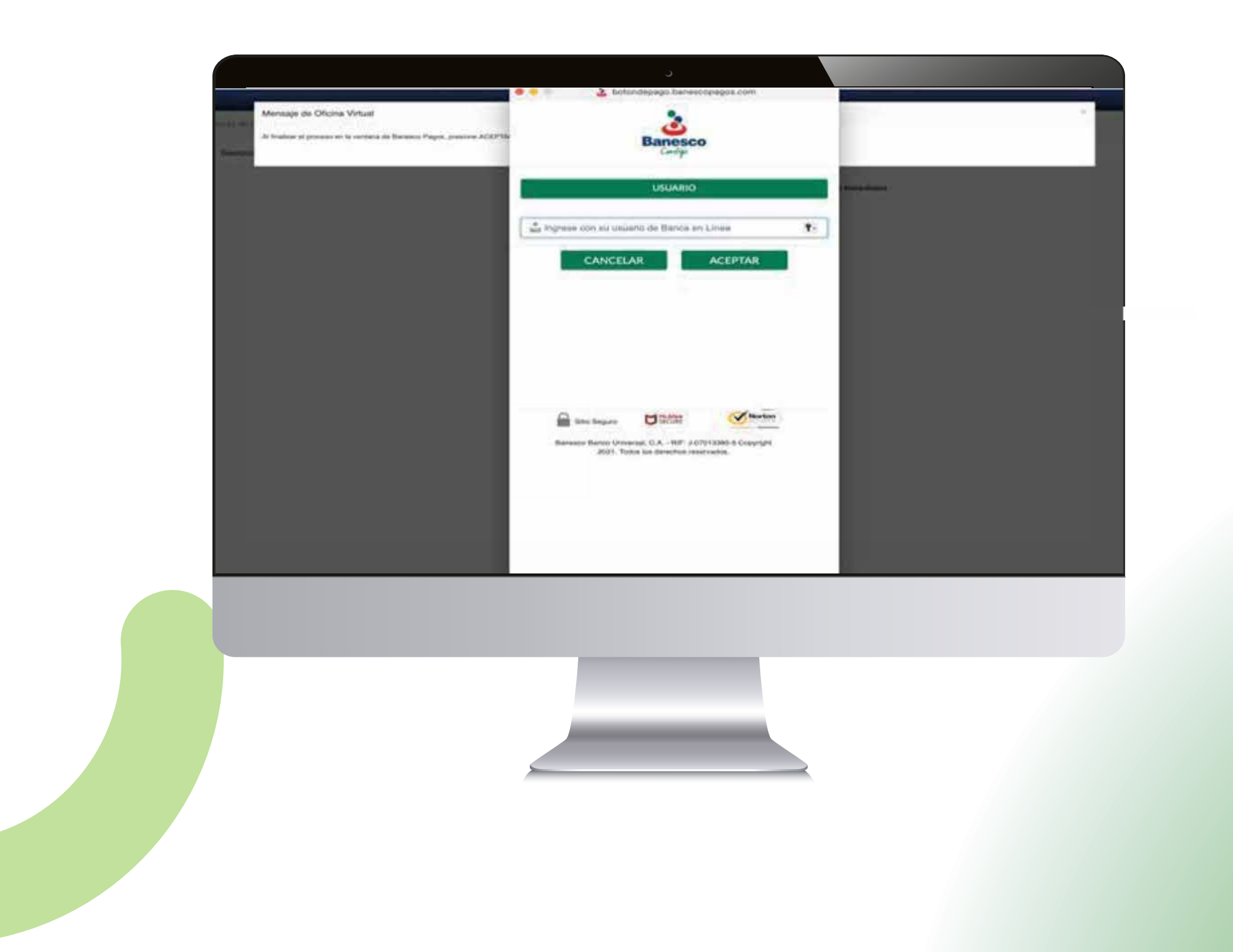

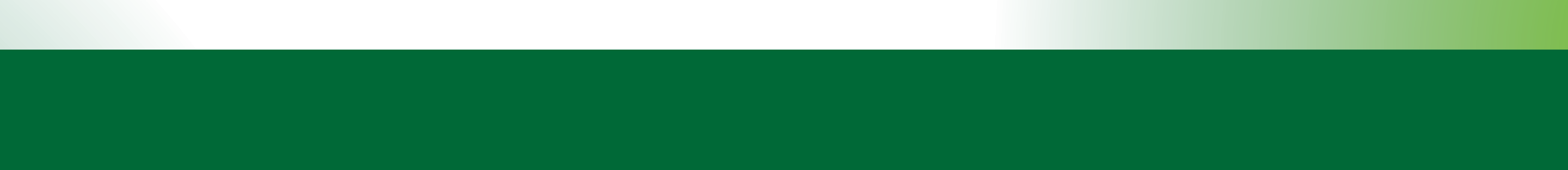

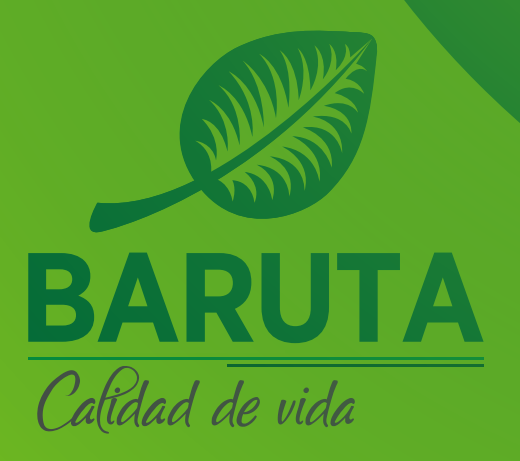

Si no posee cuenta en Banesco, puede usar el botón de pago Bancamiga y realizar un pago móvil C2P.

| Semat en línea!                 |                                                           |
|---------------------------------|-----------------------------------------------------------|
| C Bernarde<br>Greeklagarte      | Seleccione el Metodo de Pago                              |
| 🗰 Insch<br>CED Consulta deuctae | Su número de planilla es: 9100658567 DESCARBA TU PLANILLA |
| Di Tutus                        |                                                           |
| 🗁 Paga Express<br>🖉 Ordersanska | Sancomigo BanescoPagos                                    |
| GES Methodas de pages           |                                                           |
|                                 |                                                           |
|                                 |                                                           |
|                                 |                                                           |
|                                 |                                                           |
|                                 |                                                           |

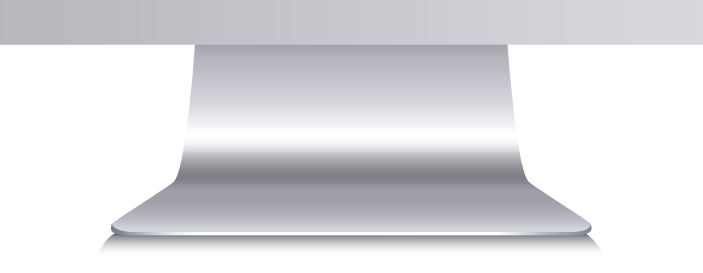

## Ingrese y siga los pasos hasta confirmar la operación **(Pagar).**

|                                                        | Número de Planilla                        | 9100480477                |       |
|--------------------------------------------------------|-------------------------------------------|---------------------------|-------|
| Inicro     Consulta deudas                             | Número de Teléfono                        | Elige una opción 👻        |       |
| Transitus.                                             | Cédula de Identidad Pagador               | Elige una opción 👻        |       |
| Taxas                                                  | Banco                                     | Elige una opción          | ψ     |
| Pago Express                                           | Monto de Planilla Bs                      | 782.4                     |       |
| Registro de Vehiculos                                  | Clave del Pagador                         |                           |       |
| <ul> <li>Métodos de pago</li> <li>Todoradas</li> </ul> | ¡Si tienes dudas de como generar<br>aqui! | tú clave dinámica ingresa |       |
|                                                        |                                           |                           | Pagar |
|                                                        |                                           |                           |       |
|                                                        |                                           |                           |       |
|                                                        |                                           |                           |       |

Luego, la aplicación emitirá el recibo de pago junto con el carnet de patente vehicular

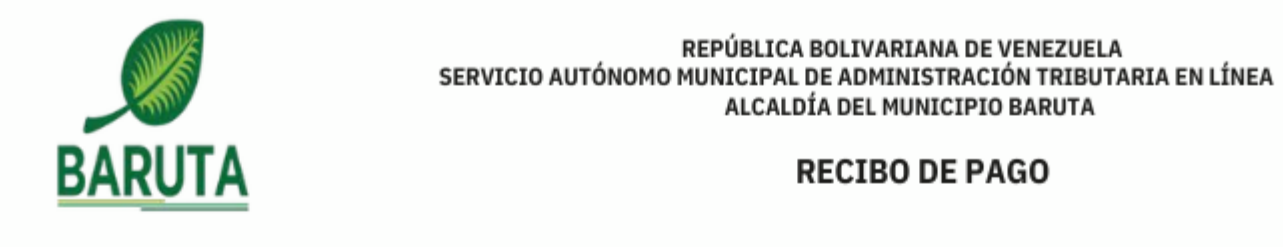

| REFERENCIA(OV): | Q2000009654 | REFERENCIA(BCO): | FECHA: 2025-04-25 |
|-----------------|-------------|------------------|-------------------|
| N° CUENTA       |             | N° CUENTA RENTA  | TIPO DE TRIBUTO   |
|                 |             |                  |                   |

| RIF | RAZÓN SOCIAL |
|-----|--------------|
|     |              |

| TIPO DE PAGO         | BANCO     |
|----------------------|-----------|
| Pago C2P Bancamiga - | BANCAMIGA |
| N° PLANILLA          | MONTO     |

9100663942 2.400,25 Bs.

#### Estimado Contribuyente

Este documento cuenta con su

Comprobante de Impuesto Sobre Vehículo , este instrumento le facilitará mostrar ante las autoridades competentes que usted se encuentra solvente de este impuesto.

#### Este Comprobante de Impuesto Sobre Vehículos le ofrece:

- Facilidad de veri cación mediante codigo QR.
- Datos de identi cación del vehículo.
- Contar con un instrumento tangible de solvencia gestionado a través de la O cina Virtual.

#### **Recomendaciones:**

- · Imprimir este comprobante a color.
- Recortar y plasti car.
- · Guardar junto a los documentos del vehículo.

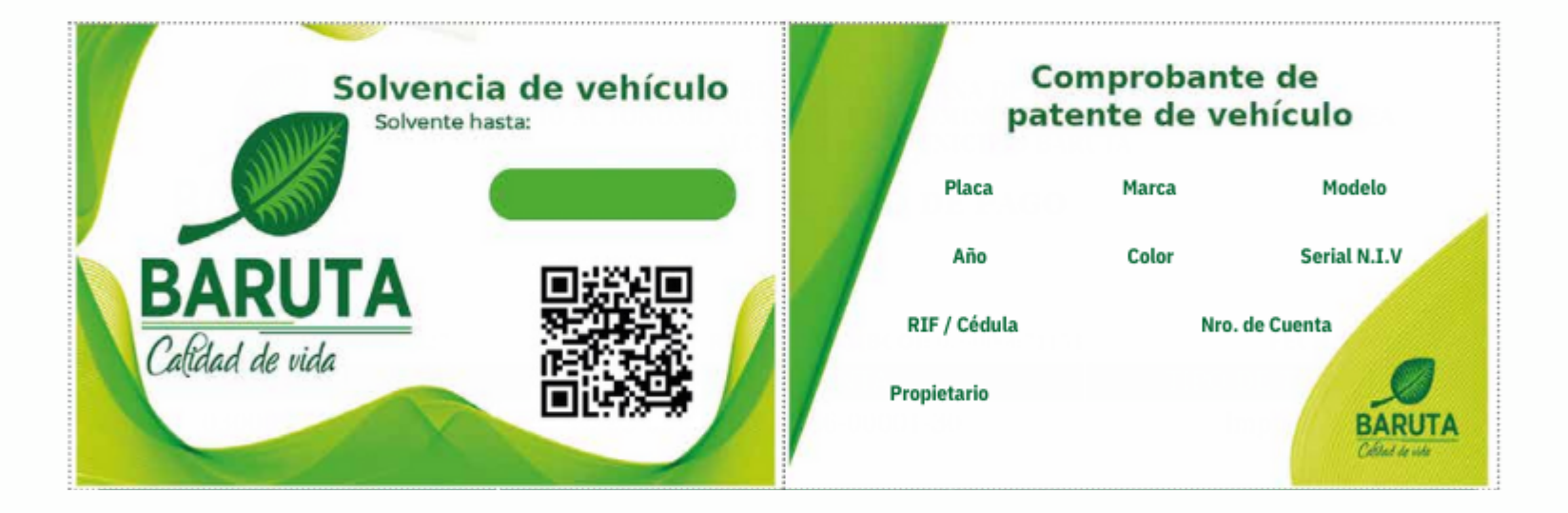

Servicio Autónomo de Administración Tributaria (SEMAT) | Av. Río Caura, Centro Empresarial Torre Humboldt Nivel Acceso, Locales AC-7 y AC-8 | Urbanización Parque Humboldt, Estado Miranda Teléfono: 0 - 501 - BARUTA - 1 (0501 - 227882 - 1) www.alcaldiadebaruta.gob.ve | RIF.: G-20000601-3